# EndNote basic(入門編)

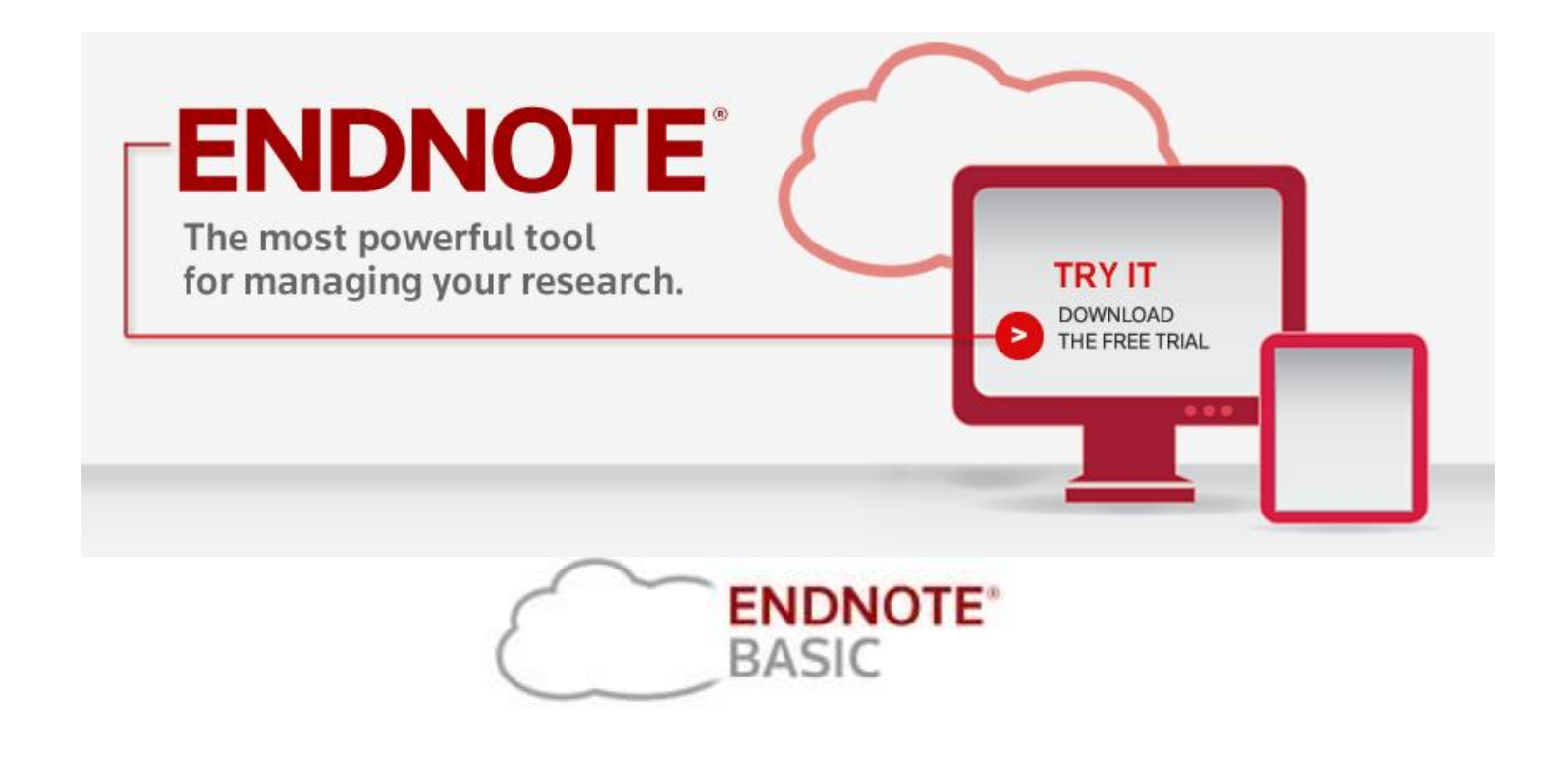

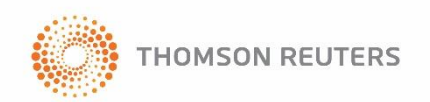

PAGRESSIVE CHANGE IS OUR WAY OF LIFE

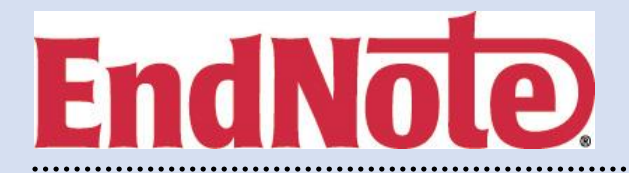

- EndNote basic 操作方法(初級編)
  - 1. EndNote basic の概要
  - 2. 事前準備(アカウント登録、プラグインインストール)
  - 3. 文献情報の取り込み(PubMed/医中誌)
  - 4. 文献管理

重複除去 ファイルの添付 グループ作成と管理 文献情報の共有

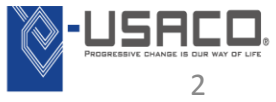

文献管理の悩み

- データ化した文献情報をうまく管理できない…
- オンラインの検索結果のよい保存・管理方法がない…

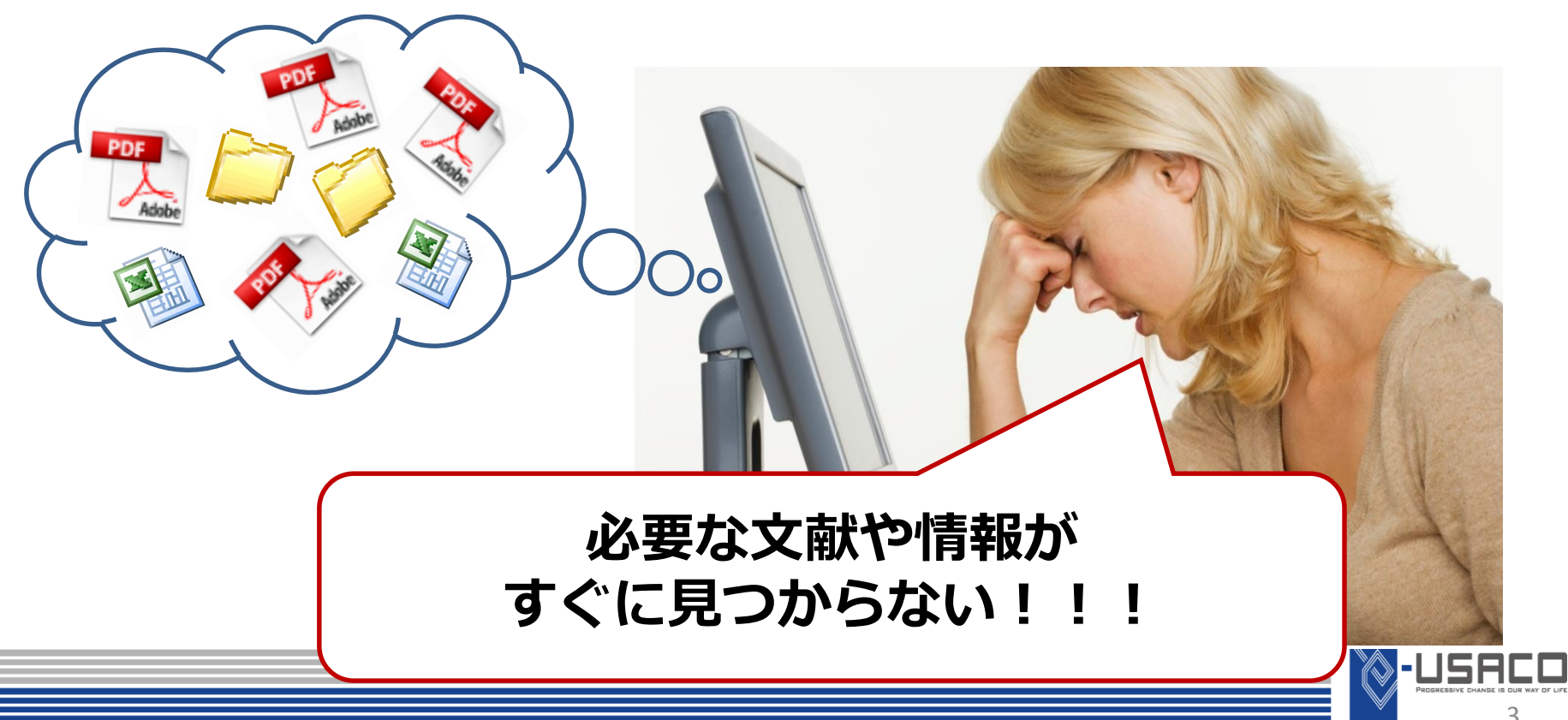

文献管理の現状

- PDFは、フォルダに分類して管理するが…
- PDFを開かないと、 中身を確認できない
- ・ どこに、誰の論文を分 類したか忘れてしまう
- Wordに出力できない

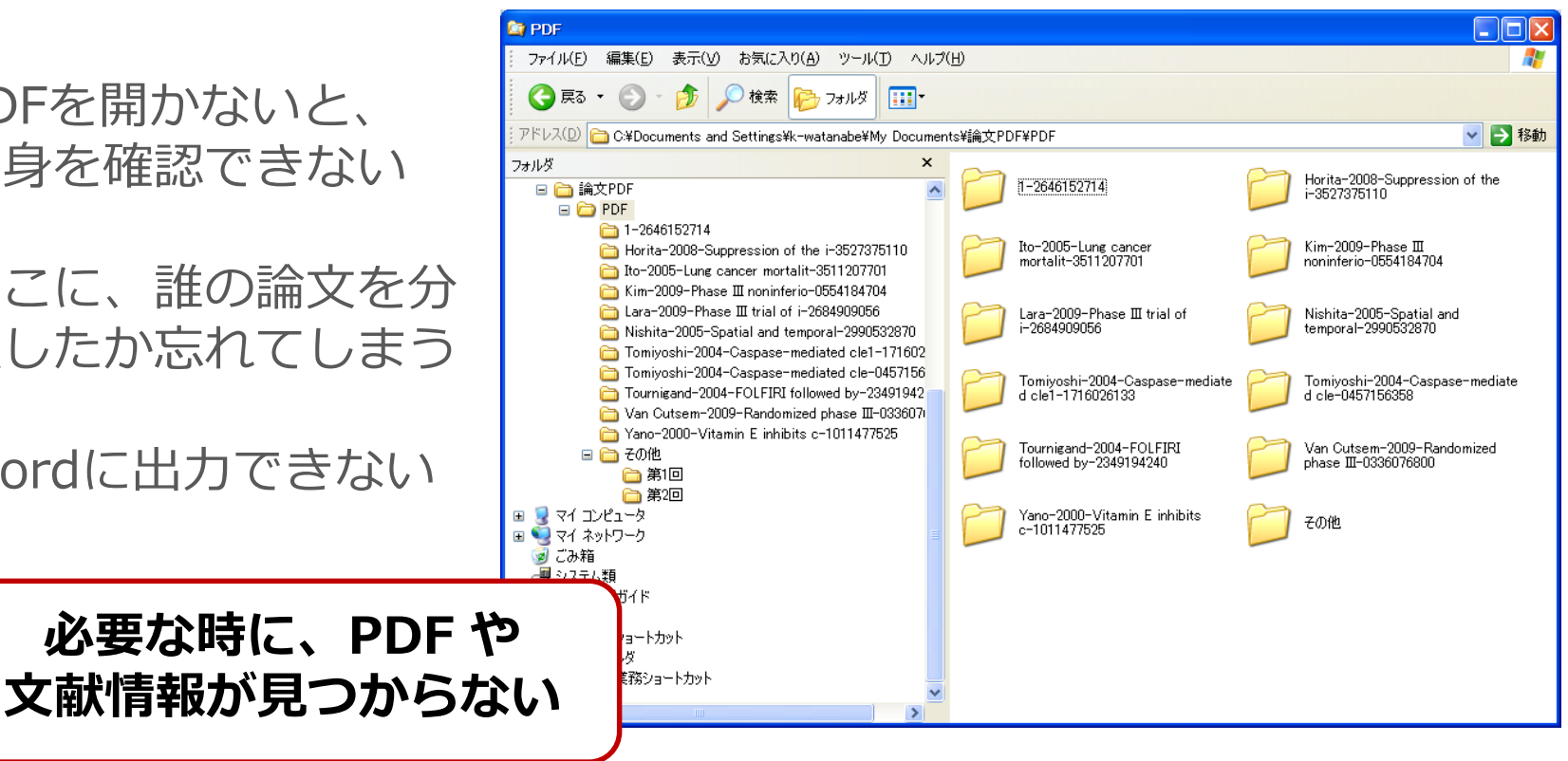

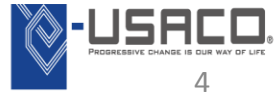

#### 研究成果発表時の悩みと現状(文献リストの作成)

- 文献リスト作成が手間
- 投稿雑誌や報告書の規定に体裁を整える必要がある
- 別の雑誌に投稿する際に、全て修正・打ち直し ※ 「日本がん検診・診断学会雑誌投稿規定」の投稿規定抜粋 1. 文献は本文中に付した引用番号の順に配列する。著者名は3名までとし、4名以上は、 投稿規程を確認しながら 邦文では他、英文では et alとする。 参考文献を**手入力**… 雑誌名の略号については、邦文の場合は日本医学図書館協会編「日本医学雑誌略名 表目による。 2. 外国語文献の場合は Index Medicusの記載方法による。また外国文献は必ずタイプさ れたい。 新誌の場合は、引用番号、著者名、論文題名、雑誌名、西暦年月、巻(号)、頁の順に 記す。 (例) 投稿規程に沿って、 - 土亀直俊、浦田譲治、緒方一朗、他:高濃度バリウム(180w/v%)を用いた間 接胃集団検診、日消集検誌:2000.38(1):5-9. 参考文献の体裁を整えるのは 2. Haruma K, Okamoto S, Kawaguchi H, et al: Reduced incidence of 大変な手間と時間がかかる… Helicobacter Pylori infection in young Japanese persons between the 1970s and the 1990s, JClin Gastroenterol:1997, 25(4):583-586.

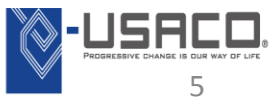

EndNote が解決! ①文献管理

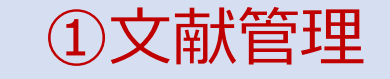

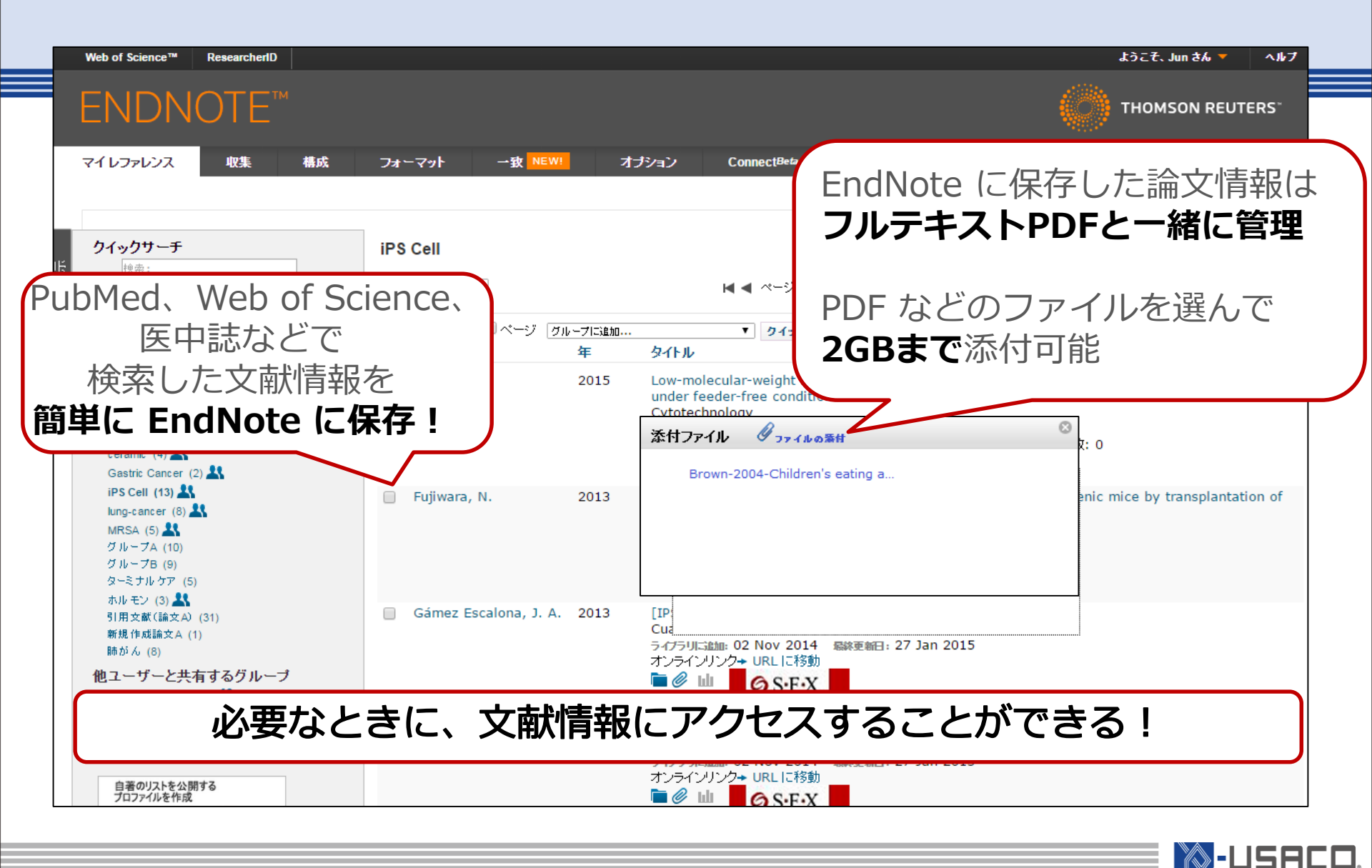

## EndNote が解決! ②文献リスト作成

#### Wordに文献リストを 簡単に自動作成!

#### 投稿規定に沿って、 「短時間」で「手間なく」、 「正確に」出力

#### 引用文献の追加や 投稿規定変更にも対応!

#### 3,000種類以上の

出力形式が用意!

#### ※ Nature誌の投稿規定に沿った出力

Although it has been recognized that echolocating bats may experience jamming from the signals of conspecifics, research on this problem has focused exclusively on time-frequency adjustments in the emitted signals to minimize interference.<sup>1</sup> Here, we report a surprising new strategy used by bats to avoid interference, namely silence.<sup>2,3</sup>↓

#### **References**+

- AnChiu, C., Xian, W. & Moss, C. F. Flying in silence: Echolocating bats cease vocalizing to avoid sonar jamming. Proc. Natl. Acad. Sci. U. S. A. 105, 13116-13121, doi:10.1073/pnas.0804408105 (2008).+/
- Brinklov, S., Kalko, E. K. V. & Surlykke, A. Intense echolocation calls from two 'whispering' bats, Artibeus jamaicensis and Macrophyllum macrophyllum (Phyllostomidae). J. Exp. Biol. 212, 11-20, doi:10.1242/jeb.023226 (2009).4
- DeLong, C. M., Bragg, R. & Simmons, J. A. Evidence for spatial representation of object shape by echolocating bats (Eptesicus fuscus). J. Acoust. Soc. Am. 123, 4582-4598, doi:10.1121/1.2912450 (2008).+/

-USAC

#### 文献リストの自動作成は、

1

3

論文執筆、研究報告書、科研費申請などに活用できる!

| 機能                        | EndNote X7         | EndNote basic                            |
|---------------------------|--------------------|------------------------------------------|
| データの保存場所                  | 個人PC               | 開発元サーバ                                   |
| 文献情報の保存件数                 | 無制限(推奨10万件)        | 5万件                                      |
| ライブラリの共有                  | ©<br>(15名まで)       | 〇<br>(添付ファイルNG)                          |
| PDFなどのファイル類の添付            | 無制限                | 最大2GB                                    |
| PDF自動ダウンロード /<br>PDFインポート | 0                  | ×                                        |
| グループ機能                    | ◎<br>(2階層、自動仕分けあり) | $\bigcirc$                               |
| 参考文献リストの自動作成              | ◎(ドラッグ&ドロップ他)      | ○(Insert Citationによ<br>る)                |
| アウトプットスタイルのカスタマイズ         | 〇<br>(個人で追加・編集可)   | ×(管理者による<br>EndNoteX7による編集<br>とアップロードは可) |

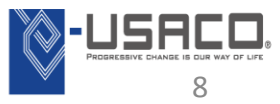

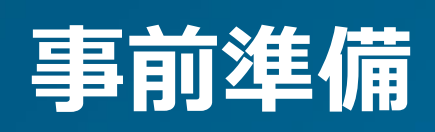

#### EndNote basic のアカウント作成

| <b>検索</b><br>研究を公開する最も適したジャーナルを見つけます。                   |
|---------------------------------------------------------|
| <b>保存</b><br>任意の方法でレファレンスを構成してグループ化します。                 |
| <br>作成                                                  |
| Cite While You Write を使用して CV と書誌事項を作成およびフォ<br>ーマットします。 |
| <b>共有</b><br>リサーチとレファレンスを他のユーザーと共有します。                  |
|                                                         |
|                                                         |

セスし、[アカウントの登録]から必要な情報を入力し、アカウントを作成できます。

EndNote basic… https://www.myendnoteweb.com/

# CWYW プラグインのダウンロード・インストール

#### ※ アカウントを登録したら、まずやっていただきたいこと

|         | マイレファレンス                 | 収集                               | 構成                                                 | フォーマット                             | 一致 NEW!                                             | オプション ConnectBeta                                                                                                    |
|---------|--------------------------|----------------------------------|----------------------------------------------------|------------------------------------|-----------------------------------------------------|----------------------------------------------------------------------------------------------------|
|         | パスワード                    | Email アドレス                       | プロファイル情報                                           | 言語 プラ                              | ヴインのダウンロード                                          | アカウント情報                                                                                                    |
|         | プラグイン                    | ノのダウンロー                          |                                                    |                                    |                                                     |                                                                                                    |
|         | 取り返                      | <b>ひか:</b> レファI                  | レンスを取り込み                                           |                                    |                                                     |                                                                                                    |
|         | 取り込<br>します<br>ツール<br>ます。 | みツールをインス<br>。一部のブラウザ<br>を使用するには、 | tトールするには、 <b>レ</b> 5<br>"ーでは、右クリックレ<br>- 取り込むページに移 | ファレンスの取り<br>て [お気に入りに<br>弥動してブックマー | 込みボタンをブックマー<br>追加] または [このリン<br>クツールバーの <b>レファレ</b> | クバー(お気に入りバーやブックマークッールバーと呼ばれることもあります)にドラッグ<br>ゆをブックマーク] を選択する必要があります。<br>- <b>ンスの取り込み</b> ボタンをクリックし、[レファレンスの取り込み] ウィンドウの意明に従い |
|         | CWY                      | W (Cite While                    | e You Write) ™                                     |                                    |                                                     | Firefox エクステンション                                                                                                    |
|         | EndN<br>に引用              | iote プラグインを<br>I文献を挿入してて         | 使用すると、Word「<br>フォーマットします。ま                         | で論文を執筆して<br>た、この EndNo             | いる間に、自動的<br>ite ブラグインは、                             | Firefox でオンラインレファレンスをライブラリに直接保存するには、EndNote<br>ツールバーを使用します。                                                                  |
|         | Wind<br>保存す              | ows の Interne<br>することもできます       | et Explorer (CC, 7                                 | オンラインレファレ                          | ンスをライブラリに                                           | インストールガイド と システム要件 を確認してください。                                                                                                |
|         | U.S.                     | Patent 8,082                     | 2,241                                              |                                    |                                                     |                                                                                                    |
|         | גכו                      | トールガイドと シ                        | ノステム要件 を確認                                         | してください。                            |                                                     |                                                                                                    |
|         |                          | Internet Explo<br>大量のプログラム       | orer のブラグインを的<br>ムインストール用に M                       | 吏用して Window<br>Vindows MSIフ        | ws 版をダウンロード<br>ファイルをダウンロー                           | <ul> <li>Windows/Macintosh 版をダウンロード</li> </ul>                                                                               |
|         |                          | r<br>Macintosh 版を                | をダウンロード                                            |                                    |                                                     |                                                                                                    |
| • EndNo | ote にロ                   | グイン                              | 後「オプ                                               | ション                                | 1タブの5                                               | 中の [プラグインのダウンロード] からEnd                                                                                                    |
| プラグイ    | ンをダウ                     | シレー                              | -ドレ、-                                              | インス                                | トールしま                                               | ます。                                                                                                    |
| (1)Wor  | dのアド                     | インと                              | UCEnc                                              | Note                               | の機能を利                                               | 利用可能                                                                                                    |
| ② オン    | ノライン                     | データ                              | ベースか                                               | ъ́Риb                              | Medなどの                                              | の文献情報を直接取り込ませることが可能                                                                                                    |
| 誌、      | Web of                   | Scienc                           | ceには不                                              | 要)                                 |                                                     |                                                                                                    |
| ③ジヤ     | ーナルち                     | ナイトた                             | ょどから                                               | 文献を                                | キャプチャ                                               | ァー取り込み可能 💦 💦 🔊 - I                                                                                                    |

11

# 文献情報の取り込み

## PubMedから文献情報を取り込む方法について

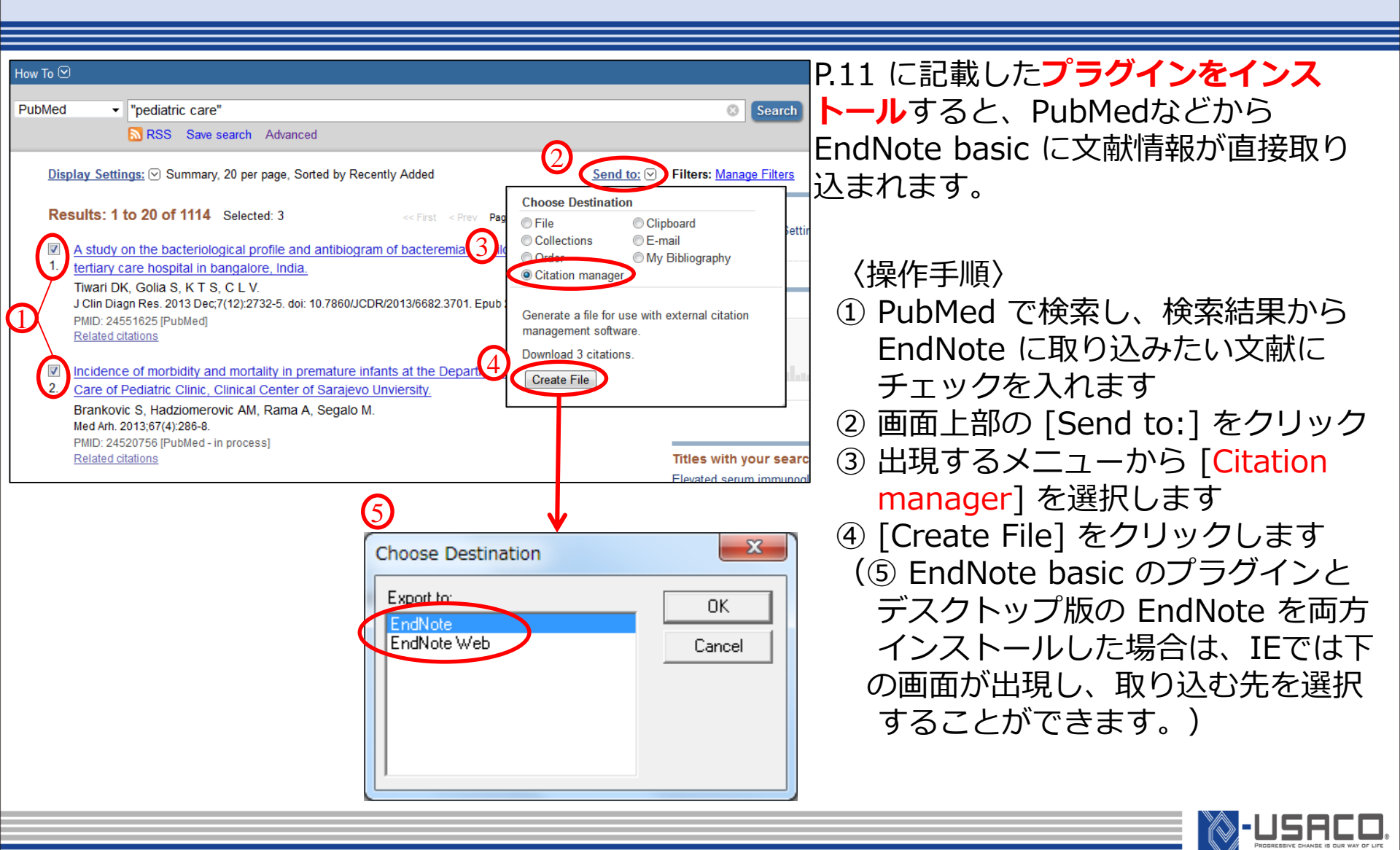

Μ

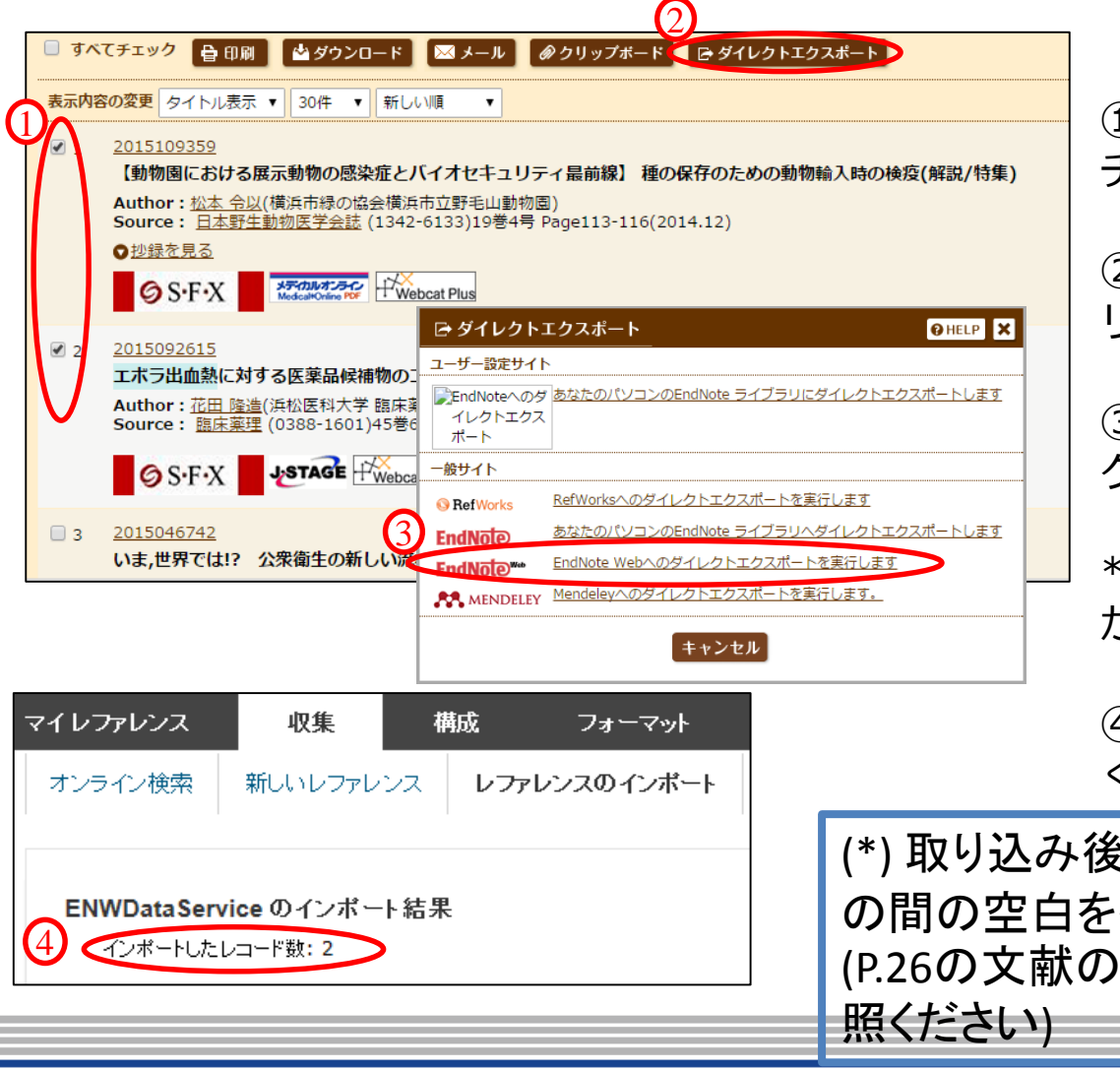

〈操作手順〉 ①医中誌の検索結果で必要な論文に チェックを入れる。

② [ダイレクトエクスポート] をク リック

③ [EndNote webへのダイレクトエ クスポートを実行します]をクリック

\*ファイルを[開く]か[保存]するか聞 かれた場合は[開く]を選択

④インポートしたレコード数が正し く表示されたら取り込み成功です。

(\*) 取り込み後、著者の姓名 の間の空白を省いてください。 (P.26の文献の追加・編集を参 照ください)

USACC

Μ

# EndNote basic Capture機能

#### (Natureからの文献取り込み例)

| ファイル(E) 編集(E) 表示(Y) お <sup>※</sup> × Google<br>nature.com : Publications A-Z index | • 🚽 🚰 検索 • 🗄 詳細 🔉 ログイン                                                   | EndNote-10 Capture Help      | P.11 (              |
|------------------------------------------------------------------------------------|--------------------------------------------------------------------------|------------------------------|---------------------|
| The refer                                                                          | rence manager built for<br>YOU research                                  | the way Register Free        | ルする<br>EndNo<br>され利 |
| nature International w                                                             | reekly journal of science<br>Advanced se                                 | earch Search Go              | く<br>操作<br>①取り      |
| current issue ⊩ letters ⊩ article                                                  |                                                                          |                              | にめる                 |
| ARTICLE<br>view full acce<br>載編列                                                   | ・ファレンスを取り込み<br>● my.endnote.com <sup>©</sup> EndNote<br>にオーリン オプションフィールド |                              | ② [グ                |
| グループ<br>NATURE   LETTER 書語項                                                        | : 追加/削除<br>モコールド: これらのフィール2 グループ:                                        | Ceramic                      | にチ                  |
| 日本語要約                                                                              | レファレンス<br>タイプ: Journal Article                                           | Gastric Cancer               | ※ 辛斤 井              |
| An ultrafast rech                                                                  | Author: Meng-Chang Lin;M<br>除名Jの順番で入力し<br>Title: An ultrafast recharg    | Iung-cancer<br>MRSA<br>ジループA | て新規                 |
| aluminium-ion b                                                                    | Year: 2015                                                               | □ グループB                      |                     |
|                                                                                    | lournal: Nature                                                          |                              | (3) my              |
| Meng-Chang Lin, Ming Gong                                                          | Publisher: Nature Publishing G                                           |                              | Onry.               |
| Di-Yan Wang, Mingyun Guan                                                          | Volume: 529                                                              | □ #/150.F0/2mm×A<br>□ 肺がん    | れ 保イ                |
| Chen, Jiang Yang, Bing-Joe Hwang & I                                               | Hongjie Dai                                                              | ity:                         | -                   |
| Affiliations <sup> </sup> Contributions <sup> </sup> Correspon                     | nding author<br>保存先                                                      | my.endnote.com     EndNote   |                     |

P.11 に記載した**プラグインをインストー** ルすると、ブラウザのツールバーに EndNote WebのCaptureボタンが追加 され利用出来るようになります。

〈操作手順〉

①取り込みたい論文の画面でツールバー にある[Capture]をクリック

② [グループ] 欄の 格納したいグループ に チェックを入れる。 ※新規グループの場合はチェックを入れ て新規グループ名を記載

③my.endnote.comの方にチェックを入 れ[保存先]をクリック

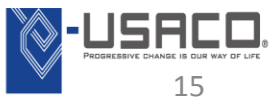

Μ

С

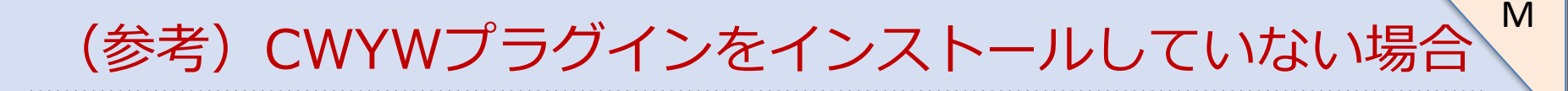

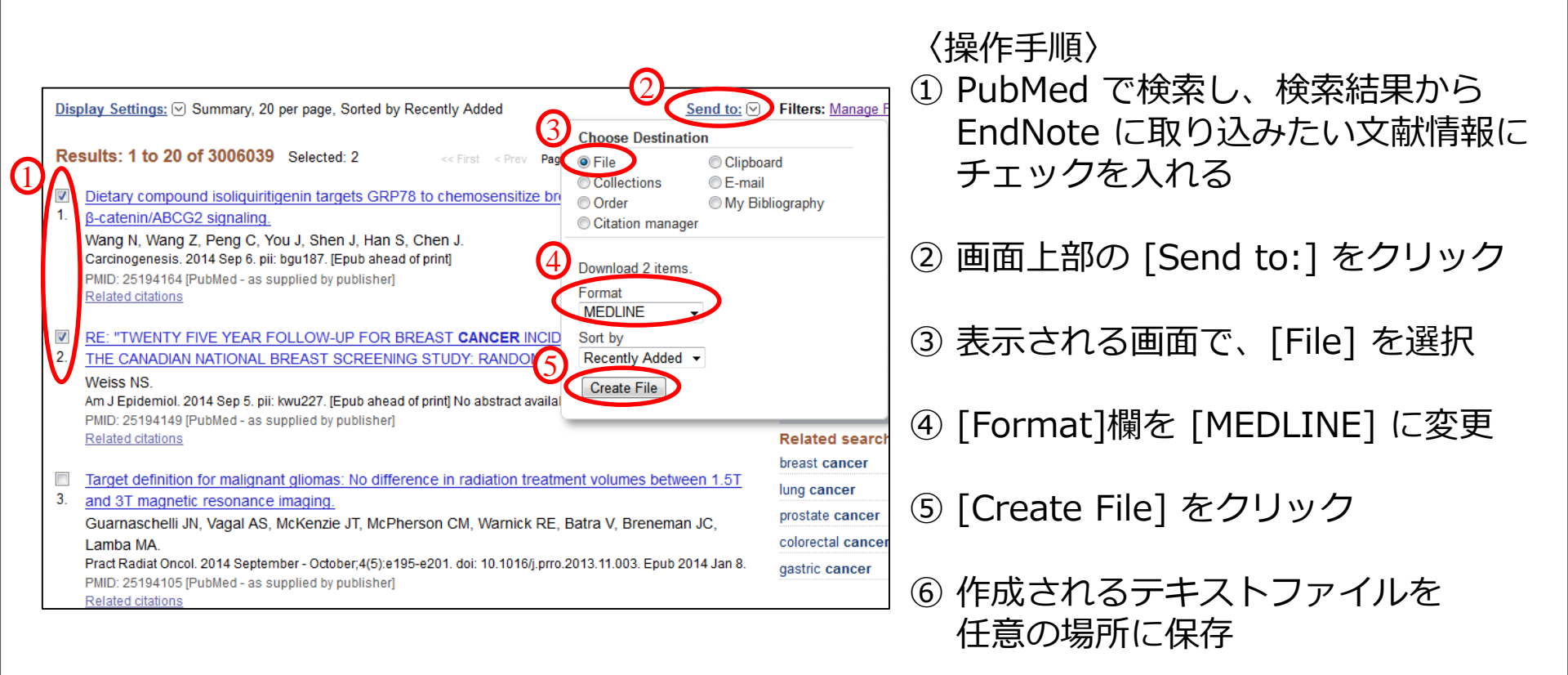

⇒ 次のページへ

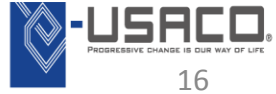

## CWYWプラグインをインストールしていない場合 ダウンロードした文献情報を取り込む方法

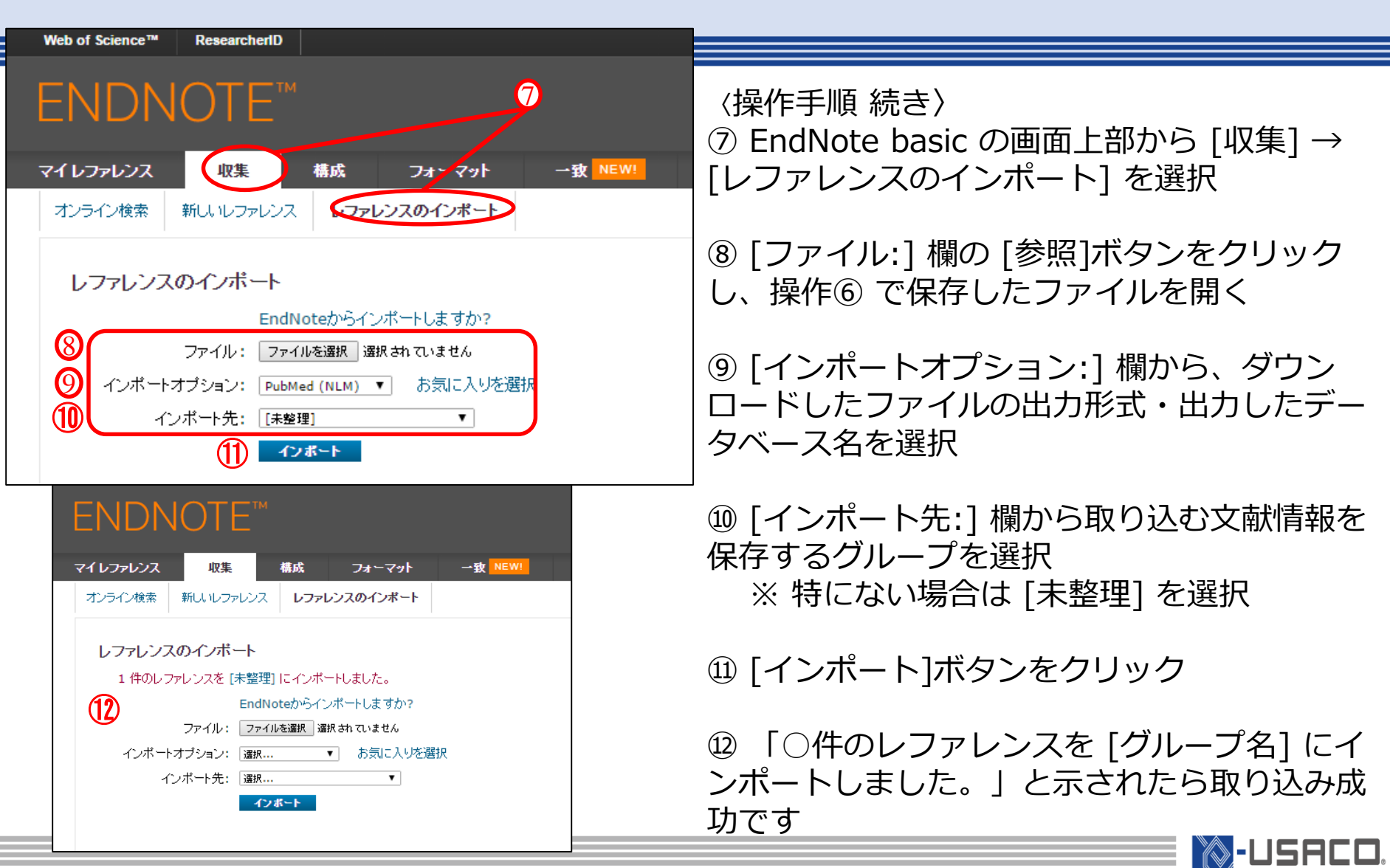

Copyright(C) 2015 USACO Corporation. All Rights Reserved.

Μ

# ダウンロードファイルを直接開く方法

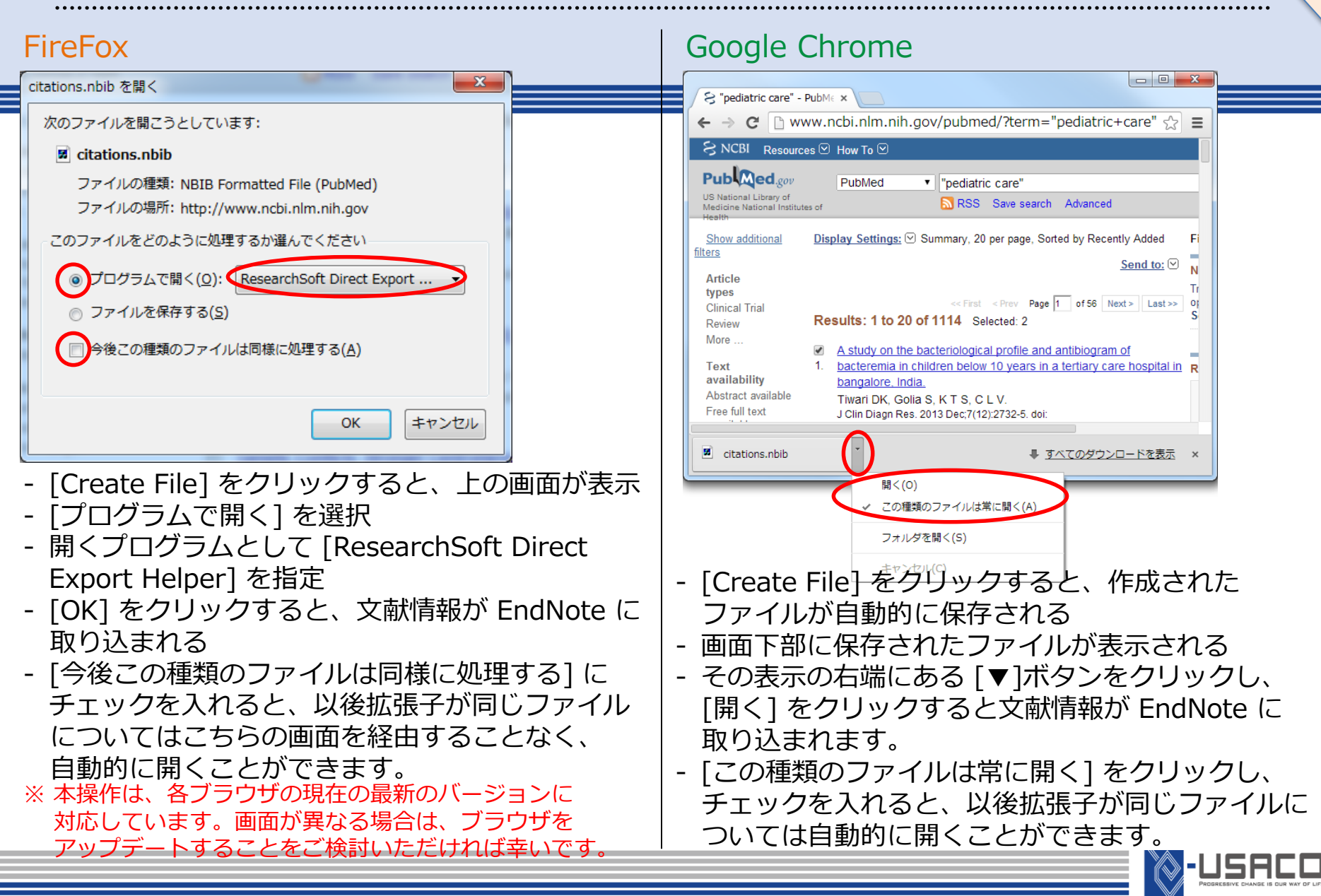

M

その他データベースから文献情報を取り込む方法

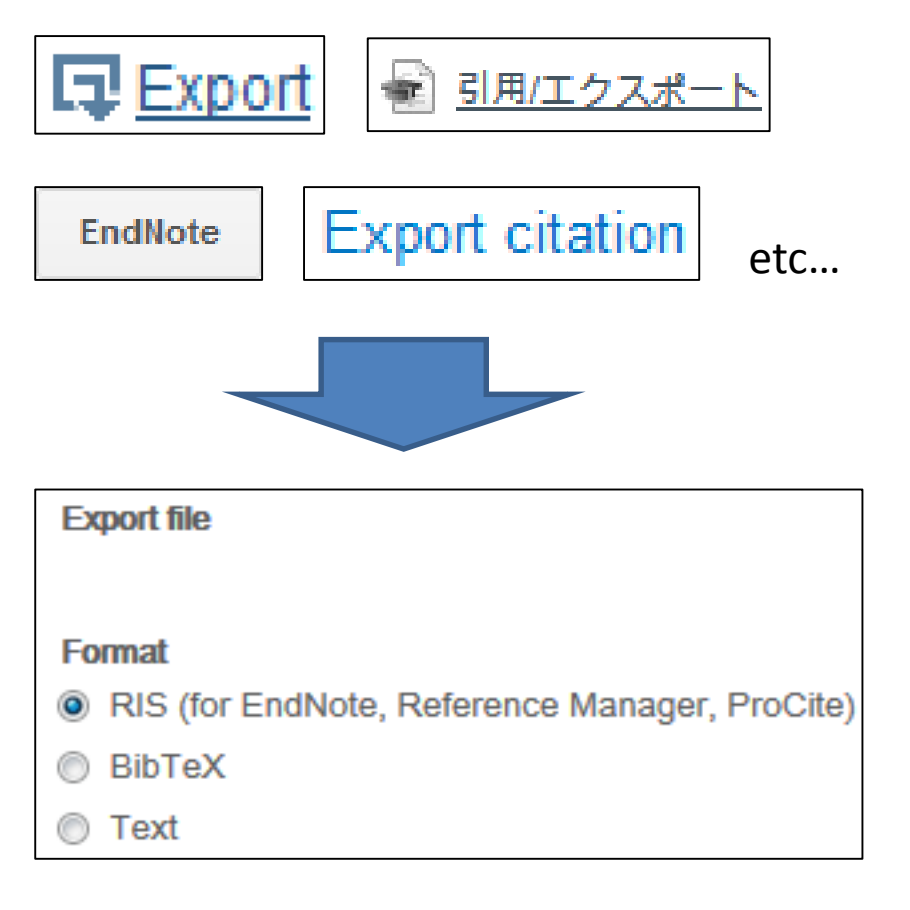

#### ※上記は一例です。

〈操作手順〉

- (1) 検索結果の画面や、文献の詳細画面から [Export] [Get] [Citation] [Download] など、文献情報の出力を意味するような ボタンを探し、クリックします。
- ② 出力するファイルの形式を選べる場合は [RIS] や [BibTeX] を選択し、保存
- ③保存したファイルを P.20の操作で取り込む。
- ※ 出力されるファイルの拡張子とインポート オプションの対応は下記の通りです。
- [拡張子] ".ris" … ".bib" … ".enw" …
- [インポートオプション] "RefMan RIS"
- "BibTeX"
- "EndNote Import"

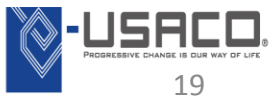

Μ

С

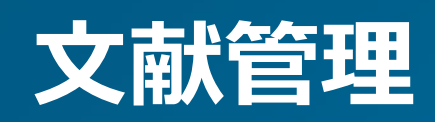

・「収集]→「新しいレファレンス」から、文献情報を新規作成可能。 ・取り込んだ文献情報を編集することもできます。 〈編集の操作手順〉 書誌事項フィールド: ① 取り込んだ文献情報のタイトルの レファレンス Journal Article 文字をクリック タイプ: → 文献情報の編集画面が開く Author: Abramsson-Zetterberg, L. 🥄 ;Darnerud, P. 🥄 ;Wretling, S. 🥄 Title: Low intake of Polycyclic aromatic hydrocarbons in Sweden: Results based on mark barbeque study ② 入力されている情報の編集や空白 Year: 2014 の欄に情報を入力 Journal: Food Chem Toxicol Volume: ③ 入力完了後、画面下部の Issue: [保存]ボタンから保存 Pages: Start Page: ※ [レファレンスの反転]ボタン Epub Date: をクリックすると、今回編集 2014/09/28

文献情報の追加・編集

※ [レファレンスタイプ]の欄から文献の種類を選 択できます。[Book] や [Conference] を入力す る際はこちらからお選びください。 した情報がキャンセルされる

ファイルの添付方法

| <u> ዕብቃጋታ -</u> ቻ                            | すべてのマイ レファレンス        |         |                                                                                                    |
|----------------------------------------------|----------------------|---------|----------------------------------------------------------------------------------------------------|
| 対象<br>すべてのマイレファレンス<br>検索                     | 50 件/ページ <b>▼</b>    |         | K ≤ ~-9 1 /2 GO ► M                                                                                                    |
| マイレファレンス<br>すべてのマイレファレンス (94)                | □ すべて □ ページ          | グループに追加 |                                                                                                    |
| [未整理] (2)                                    | ↓ 著者●                | 年       | 91hル                                                                                                    |
| クイックリスト (0)                                  |                      | 2014    | Erratum: "outdoor particulate matter exposure and lung cancer: a systematic review<br>Environ Wealth Perspect                                                       |
| こみ箱 (1) / むし                                 |                      |         | ライプラリに追加: 02 Nov 2014 局終更新日: 21 Apr 2015                                                                                                    |
| ceramic (4)                                  |                      |         | オンラインリンク URL IC移動                                                                                                    |
| Gastric Cancer (3)                           |                      |         | S·F·X                                                                                                    |
| iPS Cell (15)                                | 🔲 Caspi, Oren        | 2007    | Transplantation of human embryonic stem cell-derived cardiomyocytes improves myo<br>hearts<br>Journal of the Astronometer of Cardiology                             |
| グループA (9)<br>グループB (9)<br>ターミナルケア (5)        |                      | (1      | ライテリに追加: 2 2015                                                                                                    |
| ホルモン(3) 🔮<br>引用文献(論文A)(31) 🎎<br>新規作成論文A(1) 🎎 | 🔲 Caspi, Oren        | 2007    | Transplantation of human embry or stem cell-derived cardiomyocytes improves myo<br>hearts<br>Journal of the American dege of Cardiology<br>5475/J.:june 15 Apr 2015 |
| 肺がん (8)<br>他ユーザーと共有するグループ                    |                      |         | Web of S<br>添付ファイル  のファイルの減す                                                                                                    |
| Cancer Research (5)                          | Chiddey App P        | 2008    | Tolerance 添付ファイルなし                                                                                                    |
| iPS cells (15) 🌮                             |                      | 2000    | Nature                                                                                                    |
| 添付ファイルのアップロード                                |                      |         |                                                                                                    |
| (集田) 後代: 10 70 MD 利田 古代                      | K.*. 2011年, 加工 生11月日 |         |                                                                                                    |
| 使用領域: 19.78 MB 利用可能                          | では限戦:黒制限             |         |                                                                                                    |
| 参照をクリックしてアップロードする                            | るファイルを選択します。         |         |                                                                                                    |
|                                              |                      |         |                                                                                                    |
| 取べ 5 のファイルを一度にアッフ                            |                      |         |                                                                                                    |
| ファイル: C:\Users\tanigawa\                     | NDes du 参照           |         |                                                                                                    |
| ファイル:                                        | 参照                   |         |                                                                                                    |
| ファイル:                                        | 参照                   |         |                                                                                                    |
| ファイル:                                        | 参照                   |         |                                                                                                    |
| ファイル:                                        | 参照                   | _       |                                                                                                    |
| 1の添付を選択                                      |                      | 4       | プロード ト・ンセル                                                                                                    |

〈操作手順〉 ① ファイルを添付したいレコード のクリップマークをクリック

②[ファイルの添付]をクリック

③[参照] ボタンをクリックして添付したいファイルを指定する。

 ④[アップロード]ボタンをクリッ
 」クするとファイルがアップロード されます。

※最大5個まで同時にアップロー ド出来ます。

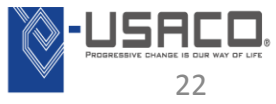

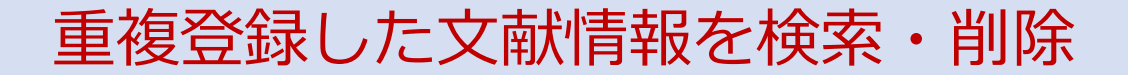

| 構    | 成 |     | フォーマット     | 一致     | NEW!    | オプション                                                                                              | Connect <sup>Beta</sup>                                         |                                                          |                                        |
|------|---|-----|------------|--------|---------|----------------------------------------------------------------------------------------------------|-----------------------------------------------------------------|----------------------------------------------------------|----------------------------------------|
| グループ | 1 | 重複の | )検索 添(     | 対の管理   |         |                                                                                                    |                                                                 |                                                          |                                        |
|      | 重 | 復の村 | 鰊          |        |         |                                                                                                    |                                                                 |                                                          |                                        |
|      |   |     | 🔲 র্শব     | ☑ 重複   | グループに追加 | <b>. .</b>                                                                                         | クイックリストにコ                                                       | ビー 削除                                                    |                                        |
|      |   |     | 著者♠        | - 114  | 年       | タイトル                                                                                               |                                                                 |                                                          |                                        |
|      |   |     | Caspi, Ore | en     | 2007    | Transplantat<br>performance<br>Journal of th<br>ライブラリに追加:1<br>こ<br>こ<br>こ<br>し<br>し<br>し<br>し<br>し | ion of human<br>in infrcted rat<br>e American Co<br>15 Apr 2015 | embryonic st<br>t hearts<br>bllege of Can<br>最終更新日:15 /  | em cell-derived<br>diology<br>Apr 2015 |
|      |   |     | Caspi, Ore | n      | 2007    | Transplantat<br>performance<br>Journal of th<br>ライブラリに追加:1<br>画 @ 山山                               | ion of human<br>in infrcted rat<br>e American Co<br>15 Apr 2015 | embryonic st<br>t hearts<br>bllege of Caro<br>最終更新日:15 / | em cell-derived<br>diology<br>Apr 2015 |
|      |   |     | Chidgey, A | Ann P. | 2008    | Tolerance st<br>Nature<br>ライブラリに追加:1                                                               | rategies for st<br>15 Apr 2015                                  | em-cell-base<br>最終更新日:15 /                               | d therapies<br>Apr 2015                |
| づ    |   |     | Chidgey, A | Ann P. | 2008    | Tolerance st<br>Nature<br>ライブラリに追加:1<br>この の し                                                     | rategies for st<br>15 Apr 2015                                  | em-cell-base<br>最終更新日:15 /                               | d therapies<br>Apr 2015                |

〈操作手順〉 ① [構成] → [重複の検索] を クリック

- 2 重複している文献が表示
   ※ デフォルトで、後から
   登録された方にチェック
   が入っている
- ③ [削除] ボタンをクリックすると、チェックが入っている文献情報が [ごみ箱] に移動

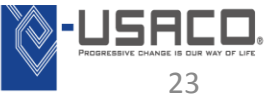

## EndNote basic上でのグループ分け

| ・EndNote basic ではグループを作り | 成することができます。                    |
|--------------------------|--------------------------------|
| ・すべてのグループがアルファベット        | 〜順(正確にはUnicode順)に              |
| 並びます。                    | 〈操作手順〉                         |
| マイレファレンス                 | <br>  ① 画面上部のタブから [構成] から[マイ グ |

マイグループの管理

マイグループの管理 その他のグループ

| マイグループ♠             | レファレンス<br>の数 | 共有 |                                  |               |        |
|---------------------|--------------|----|----------------------------------|---------------|--------|
| ceramic             | 4            |    | 共有の管理                            | 名前の変更         | 削除     |
| Gastric Cancer      | 2            |    | 共有の管理                            | 名前の変更         | 削除     |
| Lips Cell           | 13           | 1  | 共有の管理                            | 名前の変更         | 削除     |
| lung-cancer         | 8            |    | 共有の管理                            | 名前の変更         | 削除     |
| <b>A</b> MRSA       | 5            | 1  | 共有の管理                            | 名前の変更         | 削除     |
| グループ <mark>A</mark> | 10           |    | 共有の管理                            | 名前の変更         | 削除     |
| グループB               | 9            |    | 共有の管理                            | 名前の変更         | 削除     |
| ターミナルケア             | 5            |    | 共有の管理                            | 名前の変更         | 削除     |
| <b>▲</b> 【ホルモン      | 3            |    | 共有の管理                            | 名前の変更         | 削除     |
| 引用文献(論文A)           | 31           |    | 共有の管理                            | 名前の変更         | 削除     |
| 新規作成論文A             | 1            |    | 共有の管理                            | 名前の変更         | 削除     |
| 2<br>新いグループ         | 8            | ~  | ージ www.mye                       | ndnoteweb.con | n の記述: |
|                     | ×3           |    | 規グループ名を入力<br>題 <mark>グループ</mark> | して [OK] をクリック | クします   |
|                     |              |    |                                  | ОК            | キャンセル  |

② 表示される画面から [新しいグループ] を クリック

ループの管理]を選択

③ 出現する画面で グループ名を入力し[OK]

④ [マイレファレンス] に保存している文献 情報から、グループに分類したい文献情報に チェックを入れる

⑤ 画面上部の [グループに追加] のプルダウ ンから、分類するグループを選択 → グルー プ分けが行われる

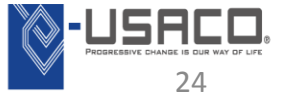

・グループごとに共有の設定を行うことができます。

| マイレファレンス 収集<br>マイグループの管理 その                                                                                                    | <b>構成 フォーマ</b><br>他のグループ 重複の検索                                                                                                    | <b>ット 一致 NEW!</b><br>添付の管理 | オプ | <ul> <li>〈操作手順〉</li> <li>① 画面上部のタブから [構成] から</li> <li>[マイ グループの管理]を選択</li> </ul>                                                                                                    |
|----------------------------------------------------------------------------------------------------|----------------------------------------------------------------------------------------------------|----------------------------|----|----------------------------------------------------------------------------------------------------|
| マイグループの管理                                                                                                    |                                                                                                    |                            |    | ② 共有するグループの [共有] の欄の<br>チェックボックスにチェックを入れる                                                                                                    |
| マイグループ♠                                                                                                    | レファレンス<br>の数 共有                                                                                                    |                            |    | ③ [共有の官理] をクリック                                                                                                    |
| ceramic                                                                                                    | 4 🗌 ##                                                                                                    | の管理名前の変更                   | 削除 | ④ 表示される画面から「このクルーノの                                                                                                    |
| Gastric Cancer                                                                                                    | (2) <mark>(3) #</mark> #                                                                                                    | の管理名前の変更                   | 削除 | 共有を開始します」をクリック                                                                                                    |
| RiPS Cell                                                                                                    | 13 🕑 井倉                                                                                                    | の管理 名前の変更                  | 削除 | ※ 既に共有をしている場合は                                                                                                    |
| lung-cancer                                                                                                    | 8 📃 🏨                                                                                                    | 前の管理 名前の変更                 | 削除 | [追加]ボタンをクリック                                                                                                    |
| Email アド<br>(う) Email ア:<br>リます。<br>- まれは・<br>- まれは・<br>- まれは・<br>アイルをう<br>● 読みJ<br>注意:<br>・<br>このでする<br>・<br>このでする<br>・<br>たいは、<br>・<br>でのでする<br>・<br>読みし、<br>・<br>でのでする<br>・<br>でのでする<br>でのでする<br>でのでする<br>でのでする<br>でのでする<br>でのでする<br>でのでする<br>でのでする<br>でのでする<br>でのでする<br>でのでする<br>でのでする<br>でのでする<br>でのでする<br>でのでする<br>でのでする<br>でのでする<br>でのでする<br>でのでする<br>でのでする<br>でのでする<br>でのでする<br>でのでする<br>でのでする<br>でのでする<br>でのでする<br>でのでする<br>でのでする<br>でのでする<br>でのでする<br>でのでする<br>でのでする<br>でのでする<br>でのでのでする<br>でのでのでする<br>でのでする<br>でのでする<br>でのでのでする<br>でのでのでする<br>でのでする<br>でのでのでする<br>でのでのでする<br>でのでのでする<br>でのでする<br>でのでのでする<br>でのでする<br>でのでのでする<br>でのでのでする<br>でのでのでする<br>でのでのでする<br>でのでのでのでする<br>でのでのでする<br>でのでのでのでする<br>でのでのでする<br>でのでのでする<br>でのでのでする<br>でのでのでする<br>でのでのでする<br>でのでのでのでする<br>でのでのでする<br>でのでのでする<br>でのでのでのでのでのでする<br>でのでのでのでのでする<br>でのでのでのでのでのでのでのでのでのでする<br>でのでのでのでのでのでのでのでのでのでのでのでのでのでのでのでのでのでのでの | レスを 'IPS Cell' に追加<br>シスを 'IPS Cell' に追加<br>シスを入力してください。Enter または Return キーを使用し<br>・<br>・<br>・<br>・<br>・<br>・<br>・<br>・<br>・<br>・<br>・<br>・<br>・ | でアドレスを区切                   |    | <ul> <li>⑤ 左下の画面で、上部に共有相手の<br/>EndNote basicアカウントの<br/>メールアドレスを入力</li> <li>⑥ 共有相手の権限を「読み取り専用」か<br/>「読み書き」かを選択</li> <li>⑦ 適用をクリック</li> <li>※ 権限に関係なく、添付ファイルは共有<br/>されません。共有できるのは文献情報<br/>だけです。</li> </ul> |

25